# Der Homespot-Service

KABEL LASFASER POWER

Vodafone Power to you

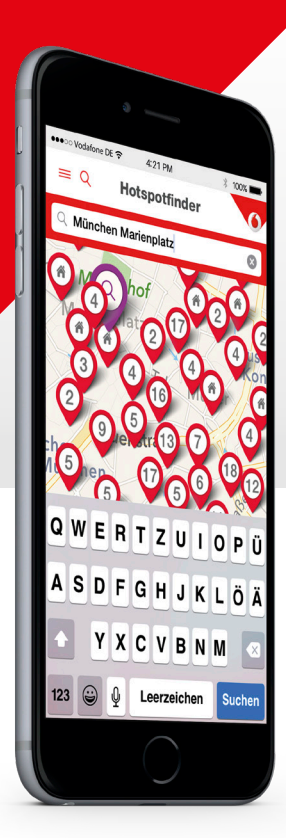

## **Kurzanleitung: Homespots** finden und unterwegs nutzen

Danke, dass Du Dich für die Teilnahme an unserem Homespot-Service entschieden hast.

Mehr als 1,5 Millionen Homespots in 13 Bundesländern warten auf Dich! Erfahr hier in wenigen Schritten, wie Du sie finden und nutzen kannst.

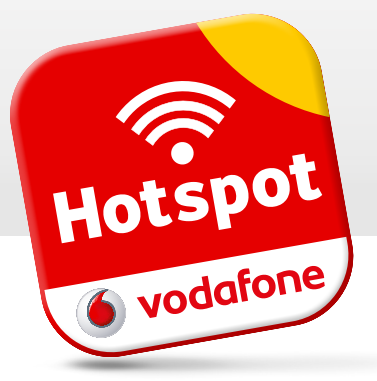

Hotspot

🍯 vodafone

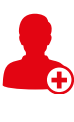

Schritt 1: Im Kundenportal registrieren

Registrier Dich bitte vorab auf kabel.vodafone.de/csc/registrierung in unserem Kundenportal. Hierzu benötigst Du Deine Kundennummer und den Aktivierungscode, den Du mit der Auftragsbestätigung erhalten hast.

Schritt 2: App installieren und Homespots finden Lade die kostenlose Vodafone Hotspotfinder App für Android- und Apple-Geräte auf Dein Smartphone oder Tablet. So findest Du am schnellsten den nächsten Homespot in Deiner Nähe. Alternativ findest Du

die Homespots auch im Internet unter vodafone.de/wlan-hotspots

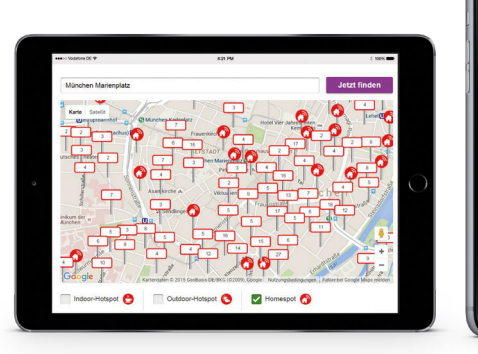

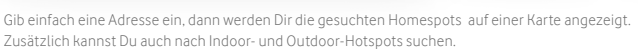

## Schritt 3: Über App oder Web anmelden

Schalt an Deinem Endgerät die WLAN-Funktion ein, wähle das WLAN-Netz Vodafone Homespot und öffne im Internet-Browser eine Webseite oder starte die Vodafone Hotspotfinder App. Nun erscheint die Hotspot-Anmeldung, wo Du Surfen als Homespot-Service Teilnehmer auswählst und Dich mit Deinem Kundenportal-Benutzernamen und -Passwort anmeldest.

Die Anmeldung am Homespot funktioniert auch mit einem zusätzlichen Hotspot-Login. Du hast 3 solche zusätzliche Logins zur Auswahl. Gib hierzu bitte Benutzernamen und Passwort des Hotspot-Logins ein. Dann wählst Du auf der Hotspot-Anmeldung Hotspot-Login aus (Abbildungen rechts).

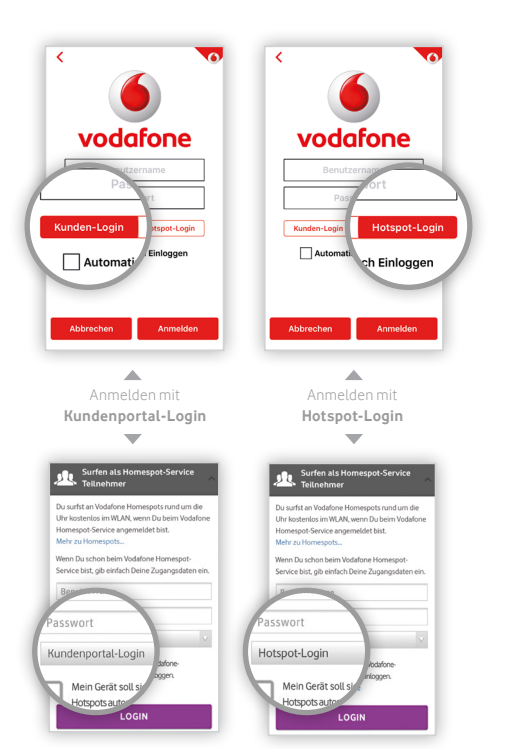

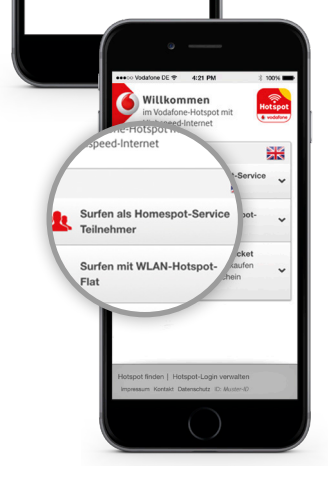

Wie Du Hotspot-Logins anlegst, siehst Du in Schritt 5.

Als Teilnehmer am Homespot-Service kannst Du alle Homespots unlimitiert nutzen. Um auch die Indoor- und Outdoor-Hotspots ohne Limit zu nutzen, buchst Du einfach die WLAN-Hotspot-Flat dazu. Mehr Infos findest Du auf vodafone.de/wlan-hotspot-flat.

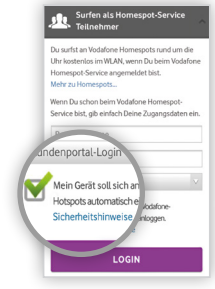

#### Aktivierung der Funktion "Automatisch einloggen" per Hotspot-Startseite

### Schritt 4: Am Homespot automatisch einloggen

Nutz die Homespots jetzt noch einfacher und erlaube Deinem Endgerät, sich automatisch mit Homespots von Vodafone zu verbinden. Wähle dazu entweder auf der Hotspot-Startseite die Option Mein Gerät soll sich an Vodafone-Hotspots automatisch einloggen oder setz in der Hotspotfinder App bei Automatisch Einloggen das Häkchen und melde Dich an.

Für ein neues Endgerät führe bitte nochmals Schritt 4 durch. Möchtest Du die automatische Verbindung deaktivieren? Geh einfach in die Verwaltung der Hotspot-Logins (Schritt 5) und nutze dort das Notebook-Symbol.

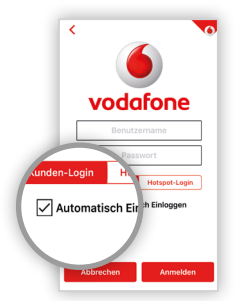

Aktivierung der Funktion "Automatisch einloggen" per Hotspotfinder App

#### Schritt 5: Weitere Logins anlegen

1

Als Teilnehmer am Homespot-Service stehen Dir bis zu drei zusätzliche Logins ("Hotspot-Logins") zur Verfügung. Ideal für gleichzeitiges Surfen mit mehreren Geräten oder Personen!

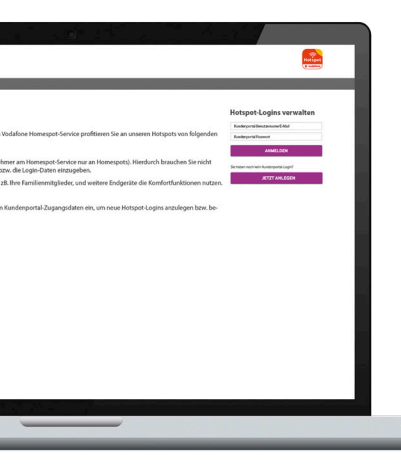

#### 1. Am Smartphone oder Tablet:

Wähle auf der Hotspot-Startseite Hotspot-Logins verwalten aus, melde Dich mit Deinem Kundenportal-Benutzernamen und **-Passwort** an und lege dann neue Hotspot-Logins an.

#### 2. Am Notebook oder PC:

Öffne die Webseite hotspot.vodafone.de/service. Bei Hotspot-Logins verwalten gibst Du nun Kundenportal-Benutzername und -Passwort ein und legst anschließend neue Hotspots-Logins an.

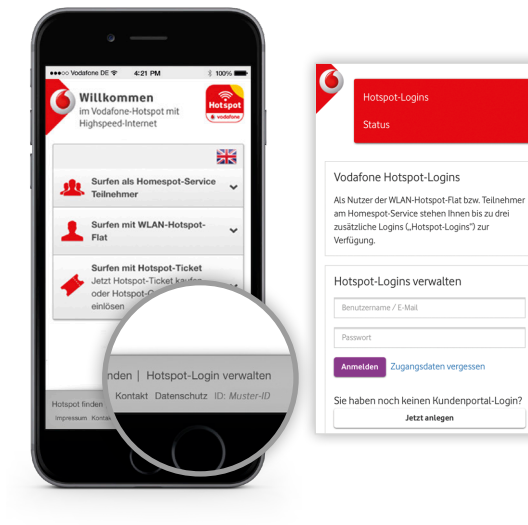

Weitere Infos findest Du auf vodafone.de/homespot. unsere kostenlose Technik-Hotline 0800 526 66 25.

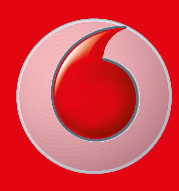

Vodafone Kabel Deutschland GmbH Betastr. 6-8 · 85774 Unterföhring